## 1 - Acesse o app SOUGOVBR e vá até a imagem de CONSIGNAÇÃO

| Cont                                    | rechange   Main 2021                                                                                                    |                                   |
|-----------------------------------------|----------------------------------------------------------------------------------------------------|-----------------------------------|
| Besun                                   | no do último contracheque                                                                                                    | e e                               |
|                                         |                                                                                                    |                                   |
|                                         |                                                                                                    |                                   |
|                                         |                                                                                                    |                                   |
|                                         |                                                                                                    |                                   |
|                                         | Meus C                                                                                                    | Contracheques                     |
|                                         |                                                                                                    |                                   |
|                                         |                                                                                                    |                                   |
| Auto                                    | atendimento                                                                                                    |                                   |
| Auto<br>Aqui v                          | <b>atendimento</b><br>ocê tem informação a hora que quiser!                                                                                       |                                   |
| Autoa<br>Aqui v                         | atendimento<br>ocê tem informação a hora que quiser!                                                                                              |                                   |
| Autor<br>Aqui v                         | atendimento<br>rocê tem informação a hora que quiser!                                                                                             |                                   |
| Auto:<br>Aqui v                         | atendimento<br>ocê tem informação a hora que quiser!                                                                                              |                                   |
| Auto<br>Aqui v                          | atendimento<br>rocê tem informação a hora que quiser!<br>Ficha Financeire<br>Anual                                                                | Rendim<br>IRPF                    |
| Autoa<br>Aqui v                         | atendimento<br>ocê tem informação a hora que quiser!<br>Ficha Financeiue<br>Anual                                                                 | Rendim<br>IRPF                    |
| Auto:<br>Aqui v                         | atendimento<br>rocê tem informação a hora que quiser!<br>Ficha Financeifue<br>Anual<br>Consignação                                                | Rendim<br>IRPF                    |
| Autos<br>Aqui v                         | atendimento<br>rocê tem informação a hora que quiser!<br>Ficha Financeilue<br>Anual<br>Consignação<br>Ver to                                      | Rendim<br>IRPF                    |
| Autos<br>Aqui v<br>Je                   | atendimento<br>ocê tem informação a hora que quiser!<br>Ficha Financeiro<br>Anual<br>Ver to                                                       | Rendim<br>IRPF                    |
| Autoa<br>Aqui v<br>Ie<br>Solic          | atendimento<br>rocê tem informação a hora que quiser!<br>Ficha Financeil.c.<br>Anual<br>Ver to<br>itações                                         | Rendim<br>IRPF                    |
| Auto<br>Aqui v<br>Ie<br>Solic<br>Envie  | atendimento<br>ocê tem informação a hora que quiser!<br>Ficha Financeiter<br>Anual<br>Ver to<br>itações<br>requerimentos para a sua Unidade Gest  | A Rendim<br>IRPF<br>das as opções |
| Auto<br>Aqui v<br>Ie<br>Solic<br>Envie  | atendimento<br>ocê tem informação a hora que quiser!<br>Ficha Financeire<br>Anual<br>Ver to<br>itações<br>requerimentos para a sua Unidade Gest   | A Rendim<br>Rendim<br>IRPF        |
| Autoa<br>Aqui v<br>Ie<br>Solic<br>Envie | atendimento<br>rocê tem informação a hora que quiser!<br>Ficha Financeifue<br>Anual<br>Ver to<br>itações<br>requerimentos para a sua Unidade Gest | As as opções                      |

## 2 – Ir até OUTRAS CONSIGNAÇÕES DESCONTADAS EM FOLHA.

| Descontos Compulsórios:                                                                                                    |                      |
|----------------------------------------------------------------------------------------------------|----------------------|
| Margem Consignável (5%)                                                                                                    |                      |
| Wargen consignaver (3 %)                                                                                                    |                      |
| Margem Consignável (35%                                                                                                    | )                    |
|                                                                                                    |                      |
| Margem Consignável (70%                                                                                                    | )                    |
|                                                                                                    |                      |
|                                                                                                    |                      |
|                                                                                                    |                      |
| Empréstimo Consignado                                                                                                    | ;                    |
| Empréstimo Consignado<br>Outras Consignações Descontadas e<br>Folha                                                                           | m s                  |
| Empréstimo Consignado<br>Outras Consignações Descontadas e<br>Folha<br>Extrato das Consignações Ativas                                        | د<br>۳ د             |
| Empréstimo Consignado<br>Outras Consignações Descontadas e<br>Folha<br>Extrato das Consignações Ativas<br>Extrato das Consignações Encerradas | )<br>m )<br>)<br>s ) |
| Empréstimo Consignado<br>Outras Consignações Descontadas e<br>Folha<br>Extrato das Consignações Ativas<br>Extrato das Consignações Encerradas | )<br>m )<br>s )      |

## 3 – Vá em AUTORIZAR DESCONTO EM FOLHA

| < Descontos em Folha                                                            |
|---------------------------------------------------------------------------------|
| Órgão - Uorg - Matrícula<br>UFRJ -<br>Cargo<br>Professor Do Magisterio Superior |
| Autorizar Desconto em Folha                                                     |
| Consultar Autorização de Desconto em Folha                                      |
| Cancelar Desconto em Folha                                                      |
| Reativar Desconto em Folha                                                      |
| Consultar Contrato de Desconto em Folha >                                       |
| Início Solicitações Ajuda Meu Perfil                                            |
| ◀ () ■                                                                          |

## 4 – No tipo de consignação, escolha DESCONTO SINDICATO

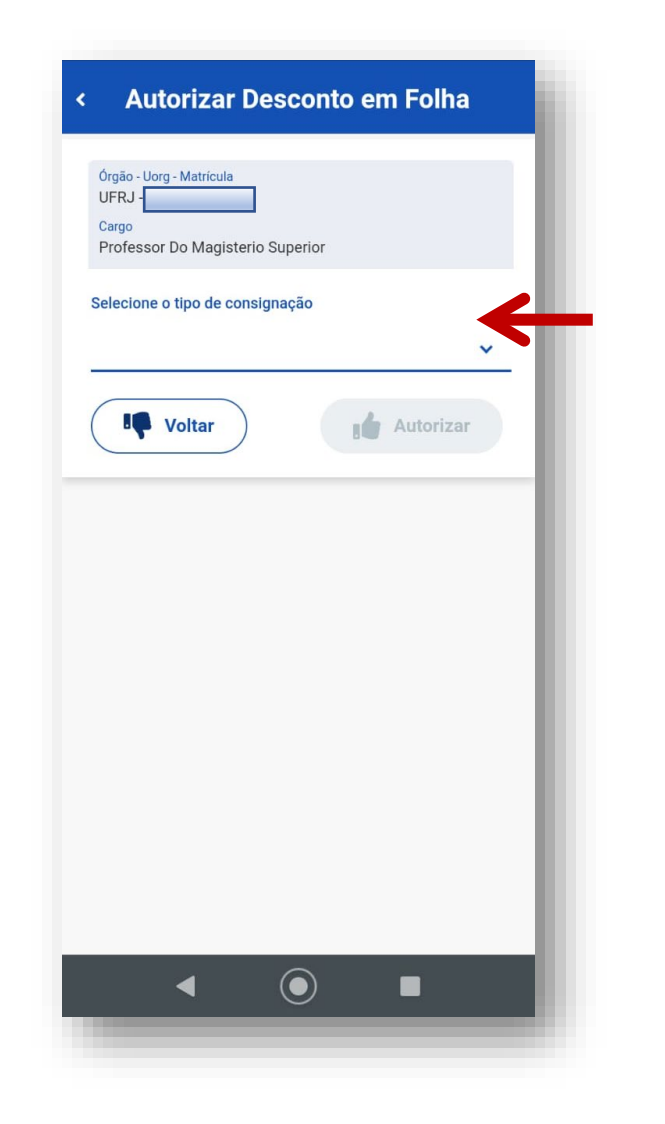

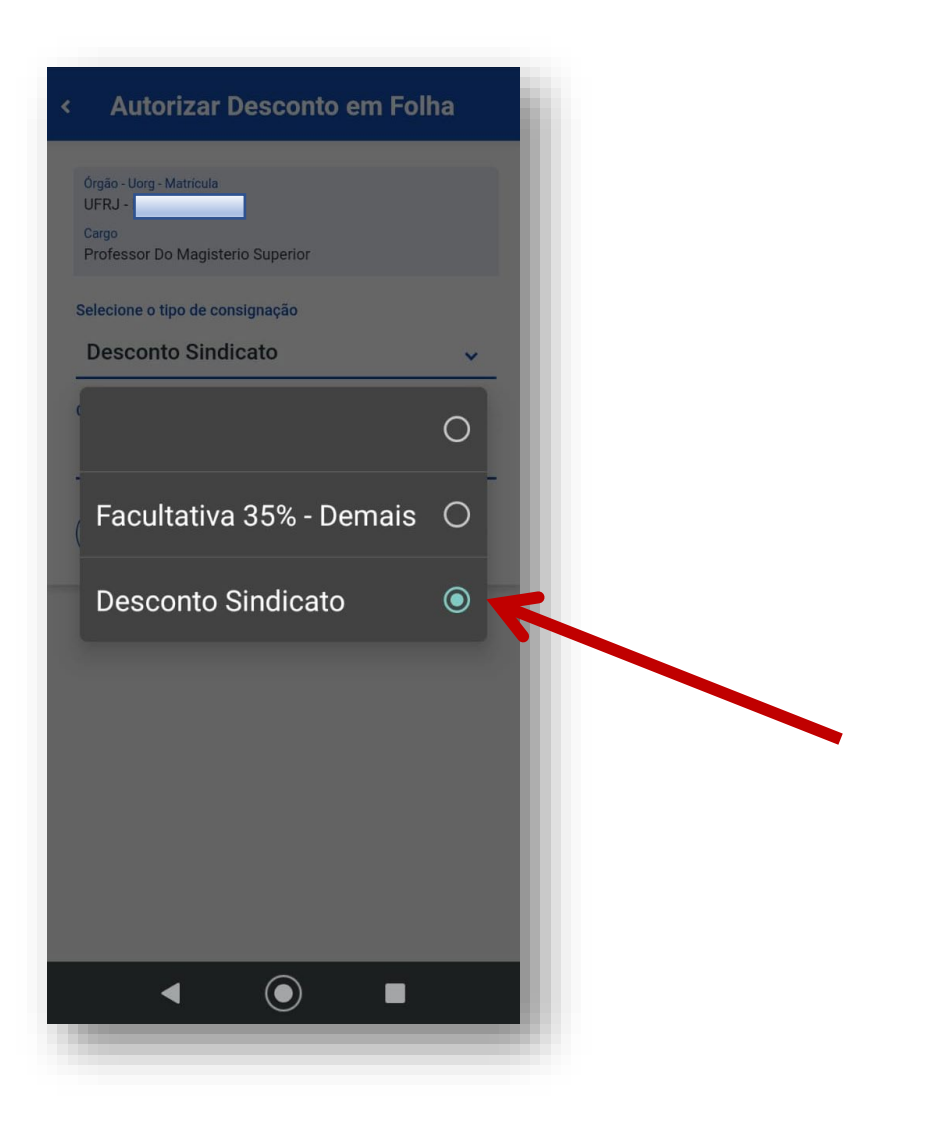

5 – Procurar ADUFRJ SEÇÃO SINDICAL, selecionar e depois clicar em AUTORIZAR

| < Autorizar Desconto em Folha                       |
|-----------------------------------------------------|
| Q Consignatários                                    |
| ADUFLA SECAO SINDICAL                               |
| ADUFPB/SECAO SINDICAL                               |
| ADUFRJ - SECAO SINDICAL                             |
| ADUFU SECAO SINDICAL                                |
| ADUFRJ - SECAO SINDICAL                             |
| Voltar Le Autorizar                                 |
| G ⊇ ⊑ı⊧ ‡t ⊠g ··· ↓<br>g¹w² e³ r⁴ t⁵ y⁵ u7 i³ o° p° |
| asdfghjkl                                           |
| ☆ z x c v b n m <                                   |
| ?123 <sup>©</sup> , ⊕ EN · PT . →                   |
|                                                     |